# Effective EDGE

FOR PROFESSIONALS

000000

"Life happens on the edges. We can't find the next place on our journey until we discover the edge between the place we are and the place we need to go. Something ends and something else can begin only along an edge. Along edges we find and feel the penetrating and incisive qualities that give definition to our life. Our interface with life is sharpened at the edge. We discover our greatest zest and our most keen desires at the edge. "

- Pilgrim Wheels: Reflections of a Cyclist Crossing America

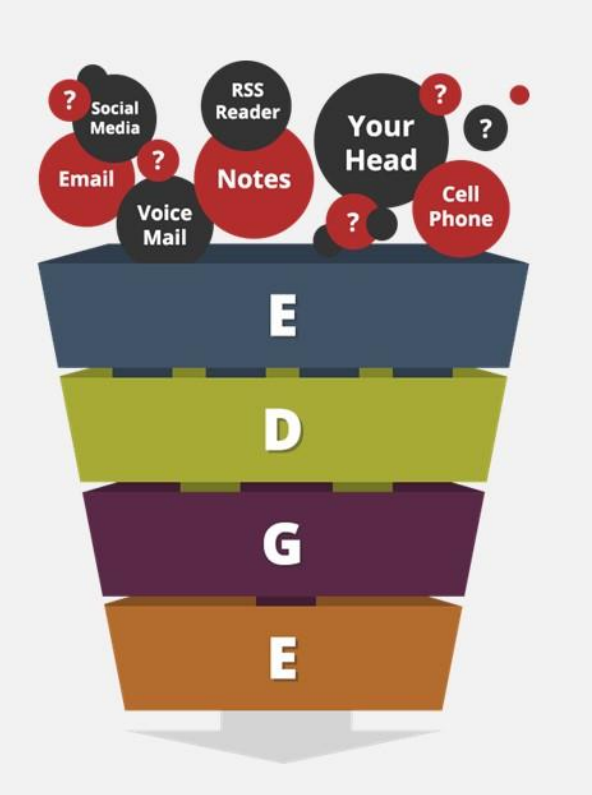

Maximizing Focus, Clarity & Energy

## The EDGE Model

### EMPTYING Phone - In/Out Tray

Note taking - Email

## DECIDING

Using Deciding Model (The 4 Ds)

**G**ROUPING Calendar & Tasks

**EXECUTING** Reviewing & Doing

Read the <u>HBR Article</u> citing until you have the SKILLS productivity tools are useless.

## Create Shortcut Keys in Outlook for Mac

Shortcuts enable you to create a quick email, task, note or contact from your keypad.

- 1. Click on System Preferences Icon
- 2. Click on Keyboard to Open
- 3. In the Keyboard Window

3).

4).

đ

••• < >

Keyboard Ac Text boxes and lists only
 All controls

trol+F7 to chan

rd battery level: 🔳 100%

a bo

- a. Click on Shortcuts Tab
- b. Click on App Shortcuts
- c. Click on All Applications
- d. Click on + sign to open the All Applications window

Keyboard

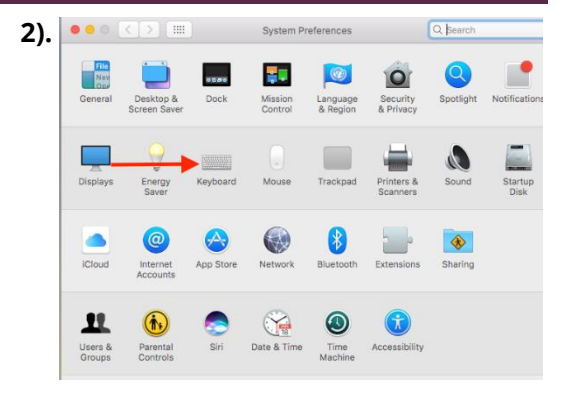

#### **Create Shortcut Keys (Cont)**

4. Drop down the All Applications Menu

5. From the All Applications List Choose Microsoft Outlook

6. In the Keyboard Shortcut Window

- a. In the Menu Title box type Task
- In the Shortcut box type CMD b. + Shift + K
- click Add button c.

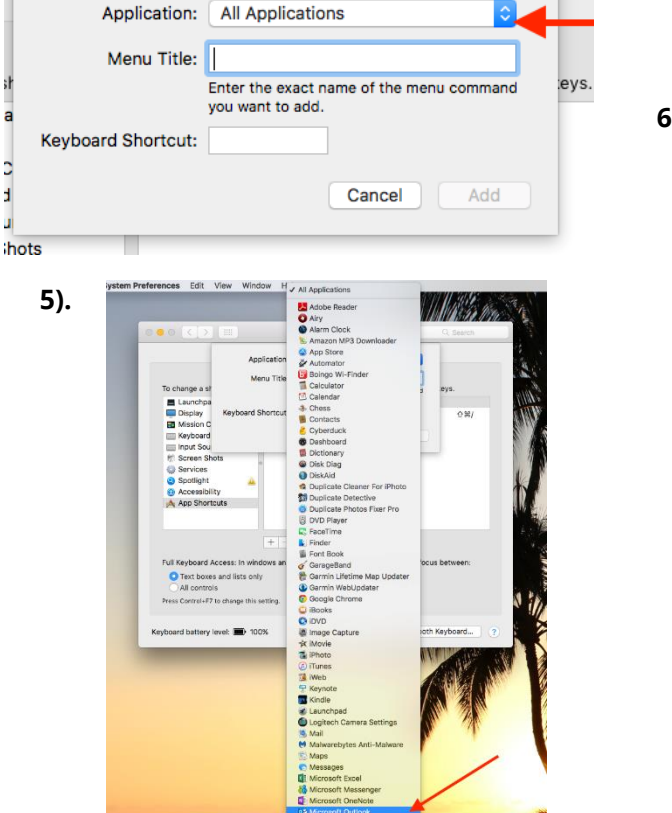

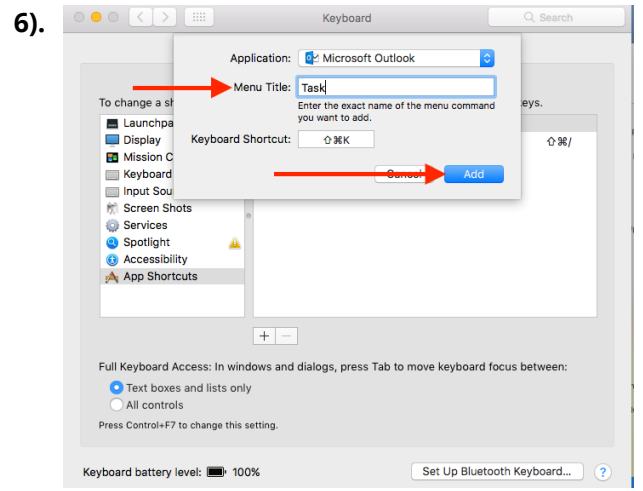

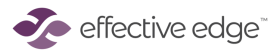

## Create Shortcut Keys in Outlook for Mac

#### **Create Shortcut Keys (Cont)**

Click the + sign to add the following additional Shortcuts:

a. For new email in Menu Title Type: Email

in the Shortcut box type CMD + Shift + M

b. For new appointment in Menu Title Type: Appointment

in the Shortcut box type CMD + Shift + A

c. For new note in Menu Title Type: Note

in the Shortcut box type CMD + Shift + N

d. For new contact in Menu Title Type: Contact

in the Shortcut box type CMD + Shift + C

NOTE: It is very important to type the Menu Title words EXACTLY as you see in red above. Otherwise Outlook will not recognize the Shortcut!

|                    | Keyboard                                                     |  |  |  |  |  |  |
|--------------------|--------------------------------------------------------------|--|--|--|--|--|--|
| Application:       | Microsoft Outlook ♀                                          |  |  |  |  |  |  |
| Menu Title:        | Email                                                        |  |  |  |  |  |  |
|                    | Enter the exact name of the menu command<br>you want to add. |  |  |  |  |  |  |
| Keyboard Shortcut: | 企業M                                                          |  |  |  |  |  |  |
|                    | Cancel Add                                                   |  |  |  |  |  |  |
|                    | Keyboard                                                     |  |  |  |  |  |  |
|                    |                                                              |  |  |  |  |  |  |
| Application:       | Microsoft Outlook                                            |  |  |  |  |  |  |
| Menu Title:        | Note                                                         |  |  |  |  |  |  |
|                    | Enter the exact name of the menu command you want to add.    |  |  |  |  |  |  |
| Keyboard Shortcut: | <b>∂</b> ೫N                                                  |  |  |  |  |  |  |

|                    | Keyboard                                                  |  |  |  |  |  |  |
|--------------------|-----------------------------------------------------------|--|--|--|--|--|--|
| Application:       | Microsoft Outlook                                         |  |  |  |  |  |  |
| Menu Title:        | Contact                                                   |  |  |  |  |  |  |
|                    | Enter the exact name of the menu command you want to add. |  |  |  |  |  |  |
| Keyboard Shortcut: | 企業C                                                       |  |  |  |  |  |  |
|                    | Cancel Add                                                |  |  |  |  |  |  |

Cancel

Add

📀 effective edge

## Removing E-mail Distractions

#### [Outlook for MAC 2016]

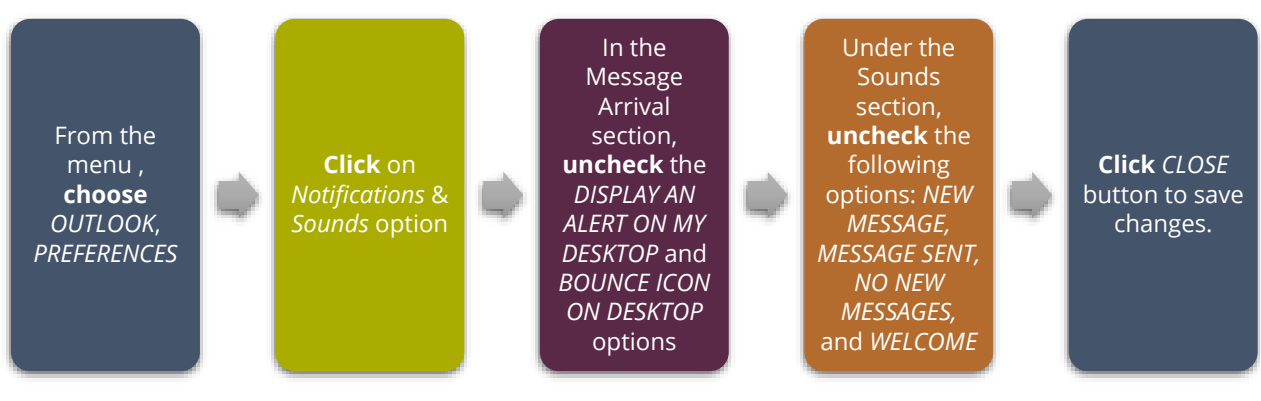

Read the <u>Telegraph article</u> citing study about email notifications causing anxiety and this Fast Company Article on <u>workplace predictions for the next 20 years</u>

## Dashboard View

- 1. Open up the Task List.
- 2. In the Navigation Pane Right Click on Tasks
- 3. Click on Open in New Window
- 4. When new outlook window opens change the view to Calendar
- 5. Resize Task List and Calendar so they are side by side Calendar on the Left and Task List on the Right
- 6. To save your dashboard view when exiting Outlook, Select Outlook from the top menu and then select Quit Outlook.

| 9 6 6 명 수 문 Calendar Q. Starch 9 6 수 문 Searching Tasks (Selected Categories)                                                                                                    | Q Search                                                                                               |
|----------------------------------------------------------------------------------------------------|----------------------------------------------------------------------------------------------------|
| Home Organize Tools O Home Organize Tools Search                                                                                                    | 0                                                                                                    |
| Accelerate Meeting New York Wark Month Company Francesco Resource Party Francesco Resource Party | Filter         Coverdue         Find a Contact           Filter         Completed         Address Book |
| November 2019 * (•• Monday, November 18, 2019 vista, CAC 🍎 Today:                                                                                                    | Due Date Categories ^                                                                                  |
| S M T W T F S                                                                                                    | No Due Date Actions                                                                                    |
| 22 28 29 30 31 1 2<br>3 4 5 6 7 8 9 Altrode Wattes Bit Assumements Disks zonfirm                                                                                                    | from a No Due Date Actions                                                                             |
| 10 11 12 13 14 15 16 attendence! The Daily EDGE                                                                                                    | her No Due Date Actions                                                                                |
| 17 😲 10 20 21 22 23 8 AM Kin brevister@effectiveedge.com Smart Folders 🛛 🗸 Smart Folders 🗠 Kin brevister@effectiveedge.com Smart Folders                                                                                                    | port fo No Due Date Actions                                                                            |
| 2 A B B B B B B B B B B B B B B B B B B                                                                                                    | No Due Date Actions                                                                                    |
| Chart yourg@effectivedg PAM Facilitators Monthly Meeting PAM Facilitators Monthly Meeting PAM Facilitators Monthly Meeting PAM Facilitators Monthly Meeting PAM Facilitators Monthly Meeting PAM Facilitators Monthly Meeting PAM Facilitators Monthly Meeting PAM Facilitators Monthly Meeting PAM Facilitators Monthly Meeting PAM Facilitators Monthly Meeting PAM Facilitators Monthly Meeting PAM Facilitators PAM Facilitators PAM Fa     | Class No Due Date Actions                                                                              |
| Zooli Zioni Calls 🗸 Sign up for virtual 7 Step prormg                                                                                                    | No Due Date Actions                                                                                    |
| robertygegmail.com 21 Difference 21 Difference 21 Difference 22 Difference 22 Differen | No Due Date Actions                                                                                    |
| On My Computer Update Sales Force CaabeAR: Sales Force C                                                                                                    | alendar Nov 30, 2019 Actions                                                                           |
| 2004 UK SATPE?                                                                                                    | No Due Date Actions                                                                                    |
| 11 AM Wild B Thomash the Mar for Whale Sound Assistance                                                                                                    | nd Mar No Due Date Actions                                                                             |
| thtps://com.us/j4765693942<br>Stables modewilderfordinger                                                                                                    | Nov 20, 2019 Actions                                                                                   |
| a 🖸 Overdue V NG etc:::ext actions for NCR                                                                                                    | No Due Date 1:1 Anne                                                                                   |
|                                                                                                    |                                                                                                    |
| C Someday Maybe                                                                                                    |                                                                                                    |
| 1 PM                                                                                                    |                                                                                                    |
|                                                                                                    |                                                                                                    |
| 2 PM                                                                                                    |                                                                                                    |
|                                                                                                    |                                                                                                    |
|                                                                                                    |                                                                                                    |
| 3 PM                                                                                                    |                                                                                                    |
|                                                                                                    |                                                                                                    |
| 4.PM                                                                                                    |                                                                                                    |
|                                                                                                    |                                                                                                    |

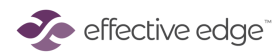

### Create a Task

**Click** on the *Task icon at* the bottom of navigation pane to view the Task List

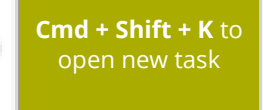

**Enter** a subject

**Click** SAVE and CLOSE

| Mind Sweep Trigger List                                                                                                    |                                                                                                    |                                                                                                    |  |  |  |  |
|----------------------------------------------------------------------------------------------------|----------------------------------------------------------------------------------------------------|----------------------------------------------------------------------------------------------------|--|--|--|--|
| Meetings that need to be set/requested                                                                                                    | Who needs to know about what decisions?                                                                   | Legal, real estate, zoning, taxes                                                                           |  |  |  |  |
| Projects started, not completed                                                                                                    | Significant read/review                                                                                   | Builders/Contractors/Suppliers                                                                              |  |  |  |  |
| Projects that need to be started                                                                                                    | Travel                                                                                                    | Areas to organize/clean out                                                                                 |  |  |  |  |
| Commitments/promises to others                                                                                                    | Research – need to find out<br>about                                                                      | Financial                                                                                                   |  |  |  |  |
| Communictions to make/get                                                                                                    | Upcoming events                                                                                           | Vehicle repair/maintenance                                                                                  |  |  |  |  |
| Initiate or respond to:<br>Phone calls<br>Emails<br>Letters/Memo                                                                              | Administration<br>Legal issues<br>Insurance<br>Personnel<br>Policies/procedures                           | Waiting for<br>Information<br>Delegated tasks/projects<br>Completions critical to projects<br>Reimbursments |  |  |  |  |
| Other writing to finish/submit  Reports Evaluations/reviews Proposals Articles Promotional Materials Manuals/Instructions Re-writes and edits | Systems<br>• Phones<br>• Computers<br>• Utilities<br>• Filing<br>• Storage<br>• Inventories<br>• Supplies | Customers<br>• Internal<br>• External<br>• Marketing<br>• Promotion<br>• Sales<br>• Customer Service        |  |  |  |  |

The more specific we are, the faster we can engage with a task.

Research on the benefits of mindfulness is explosive. See Article on what science is teaching us about the <u>benefits of mindfulness practices</u>.

Download your free Mind-Sweep trigger list here.

## Customize Your Task View

#### To Set Up Task List View:

- 1. Go to Task View.
- 2. Right click on the Column Heading Bar
- 3. Select: Categories, Completed Status, Due Date, Item Type Icon, Recurring, and Title
- 4. Select Arrange By and on the resulting drop down select Categories

This view will enable you to see what Category you are in and be able to organize and prioritize from one centralized view.

| 🕛 🕒 నరదో                          | Tasks                                                                                                    | Q Search                |
|-----------------------------------|----------------------------------------------------------------------------------------------------|-------------------------|
| Home Organize Tools               |                                                                                                    | 0                       |
| New New New Complete              | Image: Nepty Repty Rep |                         |
| v robertt.young@effectivee        | √     0     47     Title     Account     Due Date                                                                                                    | Categories              |
| Tasks                             | ✓ ✓ Categories No Due Date                                                                                                    |                         |
|                                   | ✓     ✓     Call Dan Ballew regardi     Date Completed     e publishing suite     No Due Date                                                                                                    |                         |
| > On My Computer                  | ✓     Develop new training for trait       ✓     Due Date   No Due Date                                                                                                    |                         |
| <ul> <li>Smart Folders</li> </ul> | ✓ send email to Lori Cavanaugi Folder No Due Date                                                                                                    |                         |
| Project Plans Business            | ✓     ✓     Item Type Icon       ✓     This is an action     Person                                                                                                    |                         |
| Actions                           | V Develop new training for trai                                                                                                    | .Project Plans Business |
| Calls                             | ✓ Develop One Hour On Demai Recurrence Type Feb 25, 2020                                                                                                    | .Project Plans Business |
| - Waiting For                     | V I Developed a one hour on de Recurring people were able Nov 20, 2019                                                                                                    | .Project Plans Business |
| 🗀 1:1 Team                        | ✓ Find out whast this is all abc Start Date No Due Date                                                                                                    | Actions                 |
| 1:1Anne                           | ✓ Googlee t ofind out if you ca                                                                                                    | Actions                 |
| Due Today                         | Read MasterClass: Become     Arrange By     Account     Account     Contaction                                                                                                    | Actions                 |
| - Errands                         | ✓ Resond to Aaron re: COmcas Restore to Defaults Categories Completed Status Date                                                                                                    | Actions                 |
| None                              | Review Attachment: Zoom Process Guide     Date Modified     Pate                                                                                                    | Actions                 |
| Overdue                           | ✓ Send Steve the roster of participants for EDGE Class from Monc Due Date ■ Date                                                                                                    | Actions                 |
| Read/Review                       | <ul> <li>✓ Sign up for virtual 7 Stpe prormg</li> <li>✓ Item Type Icon</li> <li>■ Date</li> </ul>                                                                                                    | Actions                 |
| Someday Maybe                     | ✓ This an action item Priority a Date                                                                                                    | Actions                 |
|                                   | Update Sales Forrce CaabeAR: Sales Force Calendar     Recurrence Pattern     Recurrence Type ), 2019                                                                                                    | Actions                 |
|                                   | View this 5 min video on How We Learn                                                                                                    | Actions                 |
|                                   | ✓ Watch Best Year Yet for Individuals - Daisy Brand Marketing Team Start Date<br>■ Date                                                                                                    | Actions                 |
|                                   | ✓ your funds will be in your account tomorrow Title ), 2019                                                                                                    | Actions                 |
|                                   | ✓ Bill Lowe at AT&T re: next steps with DirecTV pilot ✓ Ascending                                                                                                    | Calls                   |
|                                   | ✓ Call Danny at Chaseabout my wifes IRA No Due Date                                                                                                    | Calls                   |
|                                   | ✓ Dan Ballew regarding the latest tips and tricks in adobe publishing suite Nov 27, 2019                                                                                                    | Calls                   |
|                                   | ✓ Dr Chang re-schedule appointment No Due Date                                                                                                    | Calls                   |
|                                   | ✓ I Dan Ballew regarding the latest tips and tricks in adobe publishing suite No Due Date                                                                                                    | Calls                   |
|                                   | ✓ talk to karen sampson re: her setup No Due Date                                                                                                    | Calls                   |
|                                   | V Tomorrow! NHRA SoCal Leadership Summit Featuring Keith Ferrazzi & Ann Rhoades No Due Date                                                                                                    | Calls                   |

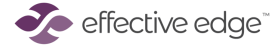

## Setting up Categories

| Recommended Categories                                 |                                                                                                    |                                                                                              |  |  |  |  |  |  |
|--------------------------------------------------------|----------------------------------------------------------------------------------------------------|----------------------------------------------------------------------------------------------|--|--|--|--|--|--|
| Planning Managing Actions                              |                                                                                                    |                                                                                              |  |  |  |  |  |  |
| .Project Plans – Business<br>.Project Plans – Personal | <ul> <li>1:1</li> <li>(e.g. boss, directs, family)</li> <li>1:1 Team</li> <li>(e.g. Sales Team, Staff Meeting,<br/>Project Team etc.)</li> </ul> | Actions<br>Calls<br>Emails<br>Errands<br>Home<br>Read/Review<br>Someday Maybe<br>Waiting For |  |  |  |  |  |  |

#### To Set Up New Categories:

- 1. From the Task view, click on the CATEGORIZE button on the ribbon.
- 2. Choose EDIT CATEGORIES
- Click the + button to add a new category. Type the category name in the text box and click on the color box to change color, if desired. Choose OK to save the category.
- 4. Checkmark the Show New Categories in Navigation Pane to have the Category appear in the Task List Navigation Pane.
- 5. Repeat these steps for each category you want to create.
- 6. When you have entered all the categories, close the dialog box to save your changes.

#### To Categorize a Task:

- 1. Click on the task in the Task List.
- 2. Click on the CATEGORIZE button on the ribbon on top and select the appropriate category. OR
- 3. You can also simply right click on your selected Task and choose Categorize and select your Category.

Read more information from Fast Company on The Cost of Switch-Tasking.

effective edge"

#### **View By Category**

- 1. Open Smart Folders in your Task view by clicking on the drop-down arrow.
- 2. On the main title bar, click in the Search window in the upper right corner.
- 3. On the ribbon, click the Advanced button.
- 4. Where it says "Items Contains" click on the drop-down arrow on the right to select Category.
- 5. Select Category name.
- 6. Click Save Search.
- 7. This Category will now appear in your task list as Untitled. Right click on category name and select Edit Type in category name.
- 8. Click on Exchange Account Name before repeating this process.
- 9. Repeat this process for all category names:
  - a. .Project Plans Business
  - b. .Project Plans Personal
  - c. 1:1 \_\_\_
  - d. 1:1 Team
  - e. Actions
  - f. Calls
  - g. Emails
  - h. Errands
  - i. Home
  - j. Read/Review
  - k. Someday Maybe
  - I. Waiting For

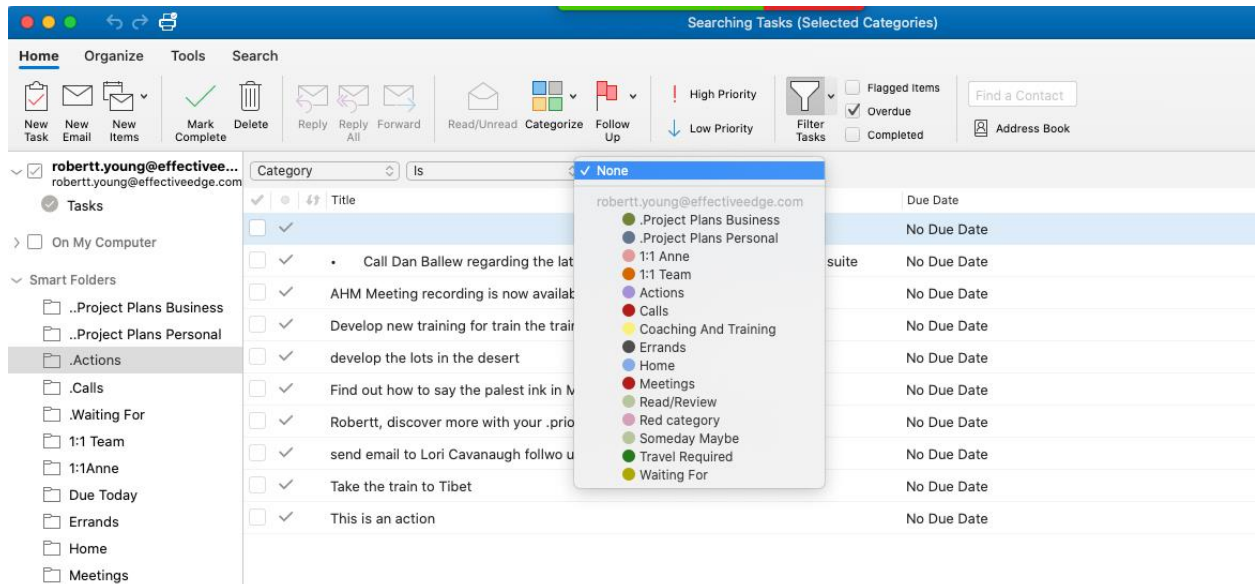

- None
- C Overdue
- Read/Review
- 📋 Someday Maybe

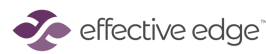

## The EDGE **DECIDING** Model

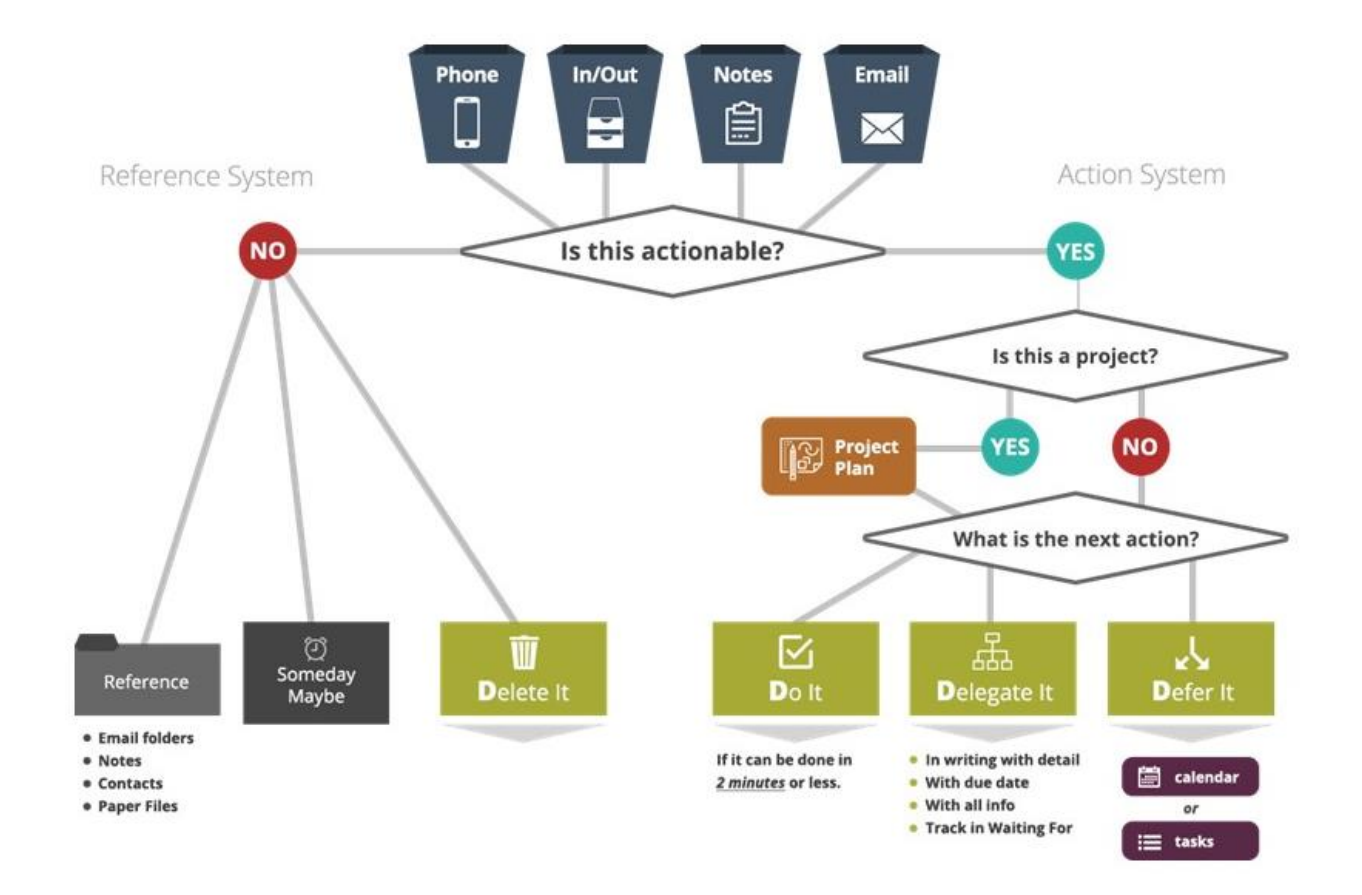

effective edge"

| Projects                                               |                                   |
|--------------------------------------------------------|-----------------------------------|
| ●●● <b>പ</b> ちさ昔                                       | Big Massive Project               |
| Task Format Text                                       |                                   |
| $\begin{array}{c c c c c c c c c c c c c c c c c c c $ | Attach<br>File Insert Hyperlink   |
| □ Big Massive Project                                  | Recent Files                      |
| □ ♣ Due: 11/18/2019 📺 □ ♣ Start: 11/18/2019            | Cash Receipt for AmFam Lunch.docx |
| □ <b>♣ Reminder:</b> 11/18/2019, 8:00 AM               | Restaurnt Cash Receipt.docx       |
|                                                        | Robertts FINAL PC EDGE 2019.pptx  |
| Watch a powerful TED Talk on                           | Budget.xlsx                       |
| "How Leaders Inspire Action"                           | 1                                 |

## Five Steps to Getting the EDGE on Projects

1. Write the name of your project in the subject line. Change the category of the Task to .Project – Business or .Project – Personal.

2. Write the Desired Outcome Statement – A clear statement of what the project will look like and feel like when it is accomplished.

3. When planning your project remember to perform a Project Mind Sweep – You can do this right in the body of the task or even do a Mind-Map in OneNote and then link to it from here.

4. Insert Hyperlinks to necessary resources: Keep Project Task Open and Select FORMAT from the task Menu. Select Hyperlink and then find the document(s) or web location you wish to link to:

- SharePoint e.g. Project Plan for sharing with the team.
- OneNote e.g. Mind Sweep, Mind-Map or Project Meeting Notes
- Documents e.g. Budget
- Folders e.g. Project Folder rather than single document

5. Create a Next Action in a new Task Item and categorize in one of your Action Categories.

- Make a new task
- Make sure your subject line is CLEAR, ACTIONABLE and perhaps even has the project name in the subject line to make connecting your Action with your Plan easier.

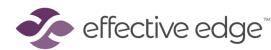

| The PASS Model                    |                                                 |  |  |  |  |  |  |
|-----------------------------------|-------------------------------------------------|--|--|--|--|--|--|
| Purpose                           | What is the <b>Purpose</b> of this email?       |  |  |  |  |  |  |
| Action                            | What is the <b>Action</b> and by when?          |  |  |  |  |  |  |
| <b>S</b> upporting<br>Information | What <b>Supporting Information</b> do you need? |  |  |  |  |  |  |
| Subject Lines                     | Is my <b>Subject Line</b> clear?                |  |  |  |  |  |  |

Some companies are eliminating email altogether. Read about it in <u>Fast Company</u>, <u>BBC</u>, and <u>HBR</u>.

And check out this HBR article on how bad writing is destroying your company's productivity

| Communication Protocols        |                                                                                     |   |   |   |   |   |  |  |  |  |  |
|--------------------------------|-------------------------------------------------------------------------------------|---|---|---|---|---|--|--|--|--|--|
|                                | Chat/TextEmailCollab Tool<br>(SharePoint)CallVirtual<br>MeetingIn-Person<br>Meeting |   |   |   |   |   |  |  |  |  |  |
| Quick Question                 | X                                                                                   |   |   |   |   |   |  |  |  |  |  |
| Urgent Question/Issue          |                                                                                     |   |   | X |   |   |  |  |  |  |  |
| Sharing Updates                |                                                                                     | X | x |   |   |   |  |  |  |  |  |
| Sharing Files                  |                                                                                     |   | x |   |   |   |  |  |  |  |  |
| Group Decision                 |                                                                                     |   | x |   | x | x |  |  |  |  |  |
| Heated/Difficult<br>Discussion |                                                                                     |   |   | X |   | x |  |  |  |  |  |
| Performance/Feedback           |                                                                                     |   |   |   |   | X |  |  |  |  |  |

A Communication Protocol helps teams to know what method of communication is appropriate for various types of communication. The chart above is a simple example of a team's decisions around how they will communicate.

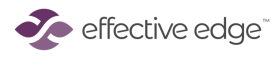

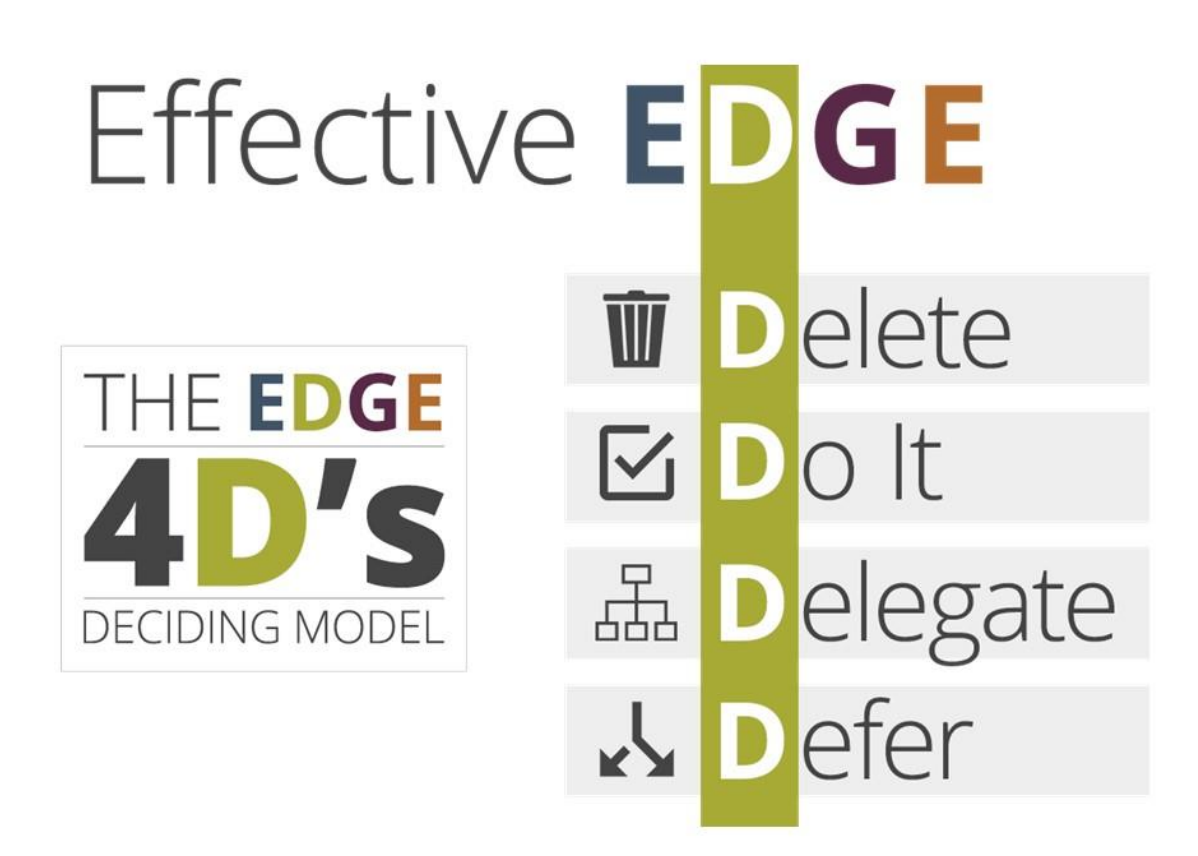

*Read the HBR article on* the costs of constantly checking email

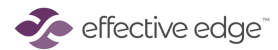

## Defer Email to Task Item

- 1. Select email. Right Click on email and select Create > Task
- 2. To categorize the message for your Task list, click the Categorize button on the ribbon and select the appropriate category name.
- 3. Change the subject line to be an actionable request with an action verb
- 4. If you'd like the email attached to the Task, drag and drop it into the task window and select Save & Close.

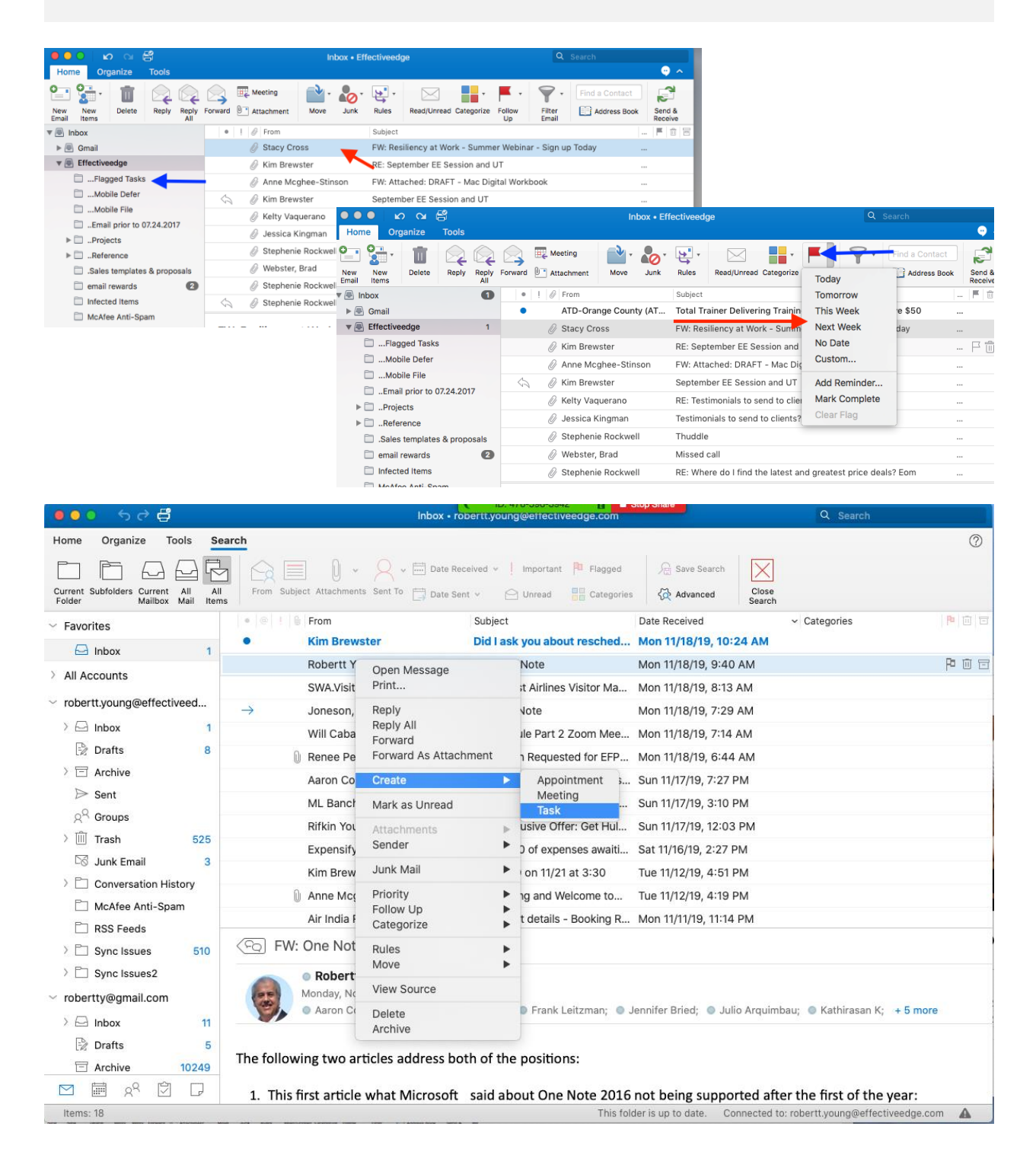

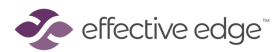

## Defer Email to Meeting or Appointment

- 1. Select email. Right Click on email and select Create > Meeting or Appointment
- 2. If the email has an attachment you need to drag the email into the appointment
- 3. Make sure the date and time is correct and the subject line is clear for the Meeting or Appointment item then send

| <b>900</b> 700 <del>0</del>                                               | Inbox • rot                                        | pertt.young@et               | fectiveedge.com                      |                                                                                                    |                              | Q Search                 |              |
|---------------------------------------------------------------------------|----------------------------------------------------|------------------------------|--------------------------------------|----------------------------------------------------------------------------------------------------|------------------------------|--------------------------|--------------|
| Home Organize Tools Sea                                                   | rch                                                |                              |                                      |                                                                                                    |                              |                          | 0            |
| Current Subfolders Current All All<br>Folder Mailbox Mail                 | From Subject Attachments Sent To                   | eived v 🕴 Impo<br>t v 🛛 Onre | ortant 🏴 Flagged<br>ead 🔡 Categories | $ 	extsf{ Adv} \ 	extsf{ Adv} \ 	e$ | e Search Xanced Close Search |                          |              |
| ✓ Favorites                                                               | • @ 1 B From                                       | Subject                      |                                      | Date Receiv                                                                                                    | ved                          | ✓ Categories             | P 0 0        |
| 🖂 Inbox 1                                                                 | Kim Brewster                                       | Did I ask you                | about resched                        | Mon 11/18                                                                                                    | 3/19, 10:24 AM               |                          |              |
| > All Accounts                                                            | Robertt Young                                      | FW: One Note                 | e                                    | Mon 11/18,                                                                                                    | /19, 9:40 AM                 |                          |              |
|                                                                           | SWA.VisitorMgmtAdmin@wnc                           | Southwest /                  | Open Message                         |                                                                                                    | 9, 8:13 AM                   |                          | Pi           |
| <ul> <li>robertt.young@errectiveed</li> </ul>                             | ightarrow Joneson, Jen                             | RE: One No                   | Print                                |                                                                                                    | 9, 7:29 AM                   |                          |              |
| > E Inbox 1                                                               | Will Caban                                         | Reschedule                   | Reply<br>Reply All                   |                                                                                                    | 9, 7:14 AM                   |                          |              |
| Drafts 8                                                                  | Renee Perrin                                       | RE: Action F                 | Forward                              |                                                                                                    | 9, 6:44 AM                   |                          |              |
| >                                                                         | Aaron Cohen                                        | RR by Monc                   | Forward As Attac                     | hment                                                                                                    | 9, 7:27 PM                   |                          |              |
| Sent                                                                      | ML Banchoff                                        | FYA (amuse                   | Create                               | •                                                                                                    | Appointment                  |                          |              |
| 있 <sup>~</sup> Groups                                                     | Rifkin Young                                       | Fwd: Exclus                  | Mark as Unread                       |                                                                                                    | Task                         |                          |              |
| > III Irash 525                                                           | Expensify Concierge                                | \$6,200.00 c                 | Attachments                          | Þ                                                                                                    | ), 2:27 PM                   |                          |              |
| Lo Junk Email 3                                                           | Kim Brewster                                       | Call w/LO o                  | Sender                               | •                                                                                                    | э, 4:51 PM                   |                          |              |
| Conversation History                                                      | Anne Mcghee-Stinson                                | Introducing                  | Junk Mail                            | •                                                                                                    | э, 4:19 PM                   |                          |              |
| McAfee Anti-Spam                                                          | Air India Reservations                             | Your flight c                | Priority                             | •                                                                                                    | 9, 11:14 PM                  |                          |              |
| KSS Feeds     Sync Issues 510                                             | ( FO) FW: One Note                                 |                              | Follow Up<br>Categorize              | *                                                                                                    |                              |                          |              |
| > 🗋 Sync Issues2                                                          | Robertt Young     Monday, November 18, 2019 at 9:4 | 10 AM                        | Rules<br>Move                        | *                                                                                                    |                              |                          |              |
| <ul> <li>robertty@gmail.com</li> </ul>                                    | Aaron Cohen;     Anne Mcghee                       | -Stinson; O                  | View Source                          |                                                                                                    | ; 💿 Julio Arquimb            | oau; 💿 Kathirasan K;     | + 5 more     |
| <ul> <li>Inbox</li> <li>Drafts</li> <li>Archive</li> <li>10249</li> </ul> | The following two articles address bot             | :h of the pc.                | Delete<br>Archive                    |                                                                                                    |                              |                          |              |
| 🗹 🗑 x <sup>q</sup> 🗊 🖓                                                    | 1. This first article what Microsoft               | said about                   | One Note 2016                        | not being                                                                                                    | supported after              | er the first of the      | /ear:        |
| Items: 18                                                                 |                                                    | _                            | This fold                            | ler is up to d                                                                                                    | ate. Connected to            | o: robertt.young@effecti | veedge.com 🛕 |

effective edge

## Use your Calendar to plan your time more effectively

#### Prioritize your Tasks first

Before you can plan your time effectively, you will have to prioritize your Task List. Not everything on the Task List is meant to have time on the Calendar. There will be times you work off your Task List alone.

- 1. View your Task List.
- 2. Prioritize each Category by adding a priority value or a due date as appropriate.
- 3. Now you can use the Smart Folder View below to view by:
  - a. Due Today
  - b. High Priority
  - c. Overdue

| ● <b>○</b> ● ちさ <b>贷</b>             | Tasks                                                                                                    | 4 ID: 476-596-3942               | Stop Share                        |
|--------------------------------------|----------------------------------------------------------------------------------------------------|----------------------------------|-----------------------------------|
| Home Organize Tools S                | earch                                                                                                    |                                  | 0                                 |
| Current Subfolders All All<br>Folder | Image: Start Date Date Date     Completed Output     Image: Start Date Date     Completed Output     Modified     Completed Output | rch Close<br>Search              |                                   |
| v robertt.young@effectivee           | ✓ ○ ↓ 4 7 Title                                                                                                    | Due Date                         | Categories ^                      |
| Tasks                                |                                                                                                    | No Due Date                      |                                   |
| > On My Computer                     | <ul> <li>Call Dan Ballew regarding the latest tips and tricks in adobe pu.</li> </ul>                                              | . No Due Date                    |                                   |
|                                      | Develop new training for train the trainer - Name of the Project                                                                   | No Due Date                      |                                   |
| > Smart Folders                      | ✓ send email to Lori Cavanaugh follwo up                                                                                           | No Due Date                      |                                   |
|                                      | ✓ This is an action                                                                                                    | No Due Date                      |                                   |
|                                      | <ul> <li>Develop new training for train the trainer</li> </ul>                                                                     | No Due Date                      | .Project Plans Business           |
|                                      | ✓ Develop One Hour On Demand Module on Email Effectiveness                                                                         | Feb 25, 2020                     | Project Plans Business            |
|                                      | I Developed a one hour on demand module on Email Effectiveness pe                                                                  | Nov 20, 2019                     | .Project Plans Business           |
|                                      | Find out whast this is all about                                                                                                   | No Due Date                      | Actions                           |
|                                      | Googlee t ofind out if you can remove yourself from a distribution list.                                                           | No Due Date                      | Actions                           |
|                                      | Read MasterClass: Become a Meditation Teacher                                                                                      | No Due Date                      | Actions                           |
|                                      | Resond to Aaron re: COmcast Robertt RR: Support for Virtanya from                                                                  | No Due Date                      | Actions                           |
|                                      | <ul> <li>Review Attachment: Zoom Process Guide</li> </ul>                                                                          | No Due Date                      | Actions                           |
|                                      | $\checkmark$ Send Steve the roster of participants for EDGE Class from Monday                                                      | No Due Date                      | Actions                           |
|                                      | Sign up for virtual 7 Stpe prormg                                                                                                  | No Due Date                      | Actions                           |
|                                      | This an action item                                                                                                    | No Due Date                      | Actions                           |
|                                      | ✓ Update Sales Forrce CaabeAR: Sales Force Calendar                                                                                | Nov 30, 2019                     | Actions                           |
|                                      | View this 5 min video on How We Learn                                                                                              | No Due Date                      | Actions                           |
|                                      | Watch Best Year Yet for Individuals - Daisy Brand Marketing Team wit                                                               | No Due Date                      | Actions                           |
|                                      | ✓ your funds will be in your account tomorrow                                                                                      | Nov 20, 2019                     | Actions                           |
|                                      | Bill Lowe at AT&T re: next steps with DirecTV pilot                                                                                | No Due Date                      | Calls                             |
|                                      | Call Danny at Chaseabout my wifes IRA                                                                                              | No Due Date                      | Calls                             |
|                                      | Dan Ballew regarding the latest tips and tricks in adobe publishing s.                                                             | Nov 27, 2019                     | Calls                             |
| ⊠ k <sup>2</sup> 🗹 🖓                 | ✓ Dr Chang re-schedule appointment                                                                                                 | No Due Date                      | Calls                             |
| Items: 66                            | This fol                                                                                                    | der is up to date. Connected to: | : robertt.young@effectiveedge.com |

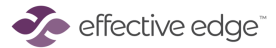

#### Plan your week realistically

Now that your Task List is prioritized you can calendar the most important items. You know the "rhythm" of your day better than anyone, so build that rhythm into your calendar.

- 1. Open your calendar and then a second window with your task list view.
- 2. Create block of time on your calendar to complete critical items on your list.
- 3. Leave enough "white space" on your calendar to accommodate unforeseen events or emergencies etc..
- 4. Remember to calendar "prep time" in advance of meetings, presentations etc.
- 5. Remember to calendar "catch up time" following travel or extended absences.

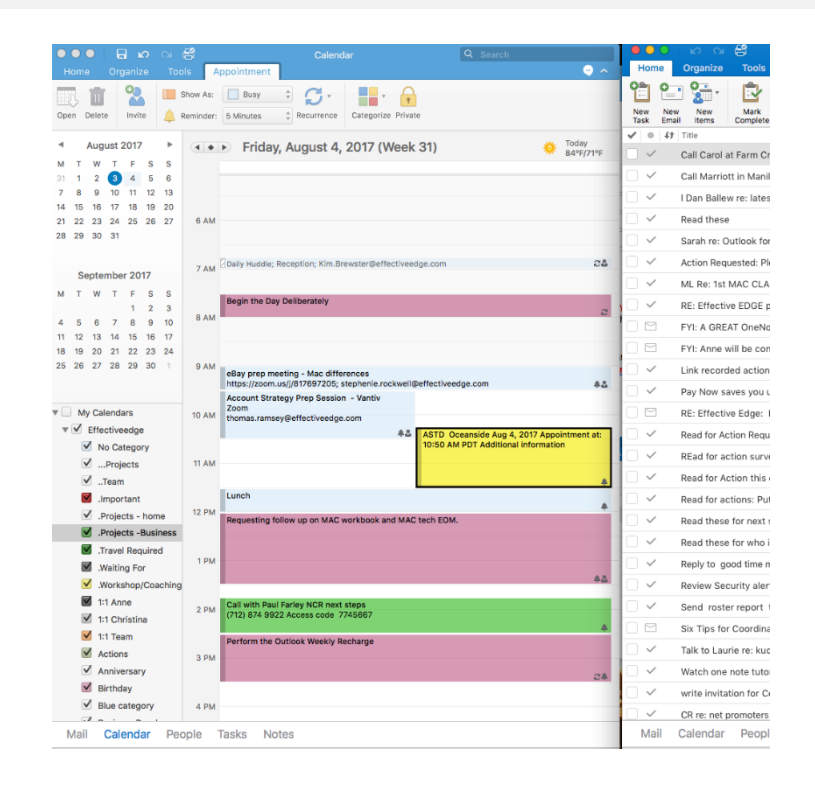

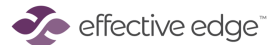

## Smart Day View

| Perform a<br>Mind<br>Sweep. | • | Review<br>Smart<br>Folder<br>Views to<br>see what is<br>due today<br>and what is<br>overdue. | ۵ | Ensure that<br>you are<br>prepared<br>for any<br>meetings<br>(i.e.,<br>agendas,<br>paperwork,<br>directions,<br>etc.) | ٠ | Review<br>Task List<br>for any key<br>upcoming<br>actions<br>due. | ٠ | Set an<br>intention<br>for the day. | ٠ | Begin the<br>day! |
|-----------------------------|---|----------------------------------------------------------------------------------------------|---|----------------------------------------------------------------------------------------------------|---|-------------------------------------------------------------------|---|-------------------------------------|---|-------------------|
|-----------------------------|---|----------------------------------------------------------------------------------------------|---|----------------------------------------------------------------------------------------------------|---|-------------------------------------------------------------------|---|-------------------------------------|---|-------------------|

Now that your calendar is planned and your time is prioritized...Go to the One Day View on the calendar and open your Task List. This is a great place to come back to after an unexpected interruption to get re-focused on what is most important.

- 1. Open up the Calendar View and Select the One Day View on the Ribbon.
- 2. Open up Smart Folder to view your Categories and Task List.

| ● ● ● ● ● ● ● ● ● ● ● ● ● ● ● ● ● ● ●                                                                                                    | Tasks                                                                                                    | Q Search                |
|----------------------------------------------------------------------------------------------------|----------------------------------------------------------------------------------------------------|-------------------------|
| Home Organize Tools                                                                                                    |                                                                                                    | G                       |
| New New New Mark<br>Task Email Items Complete                                                                                                    | Image: Delete     Reply     Read/Unread     Categorize     Follow     Image: Delete     Image: Delete     Folded     Fond a Contact       Image: Delete     Reply     Read/Unread     Categorize     Follow     Image: Delete     Image: Delete     Image: D |                         |
| robertt.young@effectivee.<br>robertt.young@effectiveedge.co                                                                                                    | V 0 49 Title Account Due Date                                                                                                    | Categories              |
| Tasks                                                                                                    | Completed Status     Call Dan Ballew regardi     Date Completed     e publishing suite     No Due Date                                                                                                    |                         |
| > 🗌 On My Computer                                                                                                    | Develop new training for trai                                                                                                    |                         |
| <ul> <li>Smart Folders</li> </ul>                                                                                                    | ✓     send email to Lori Cavanaugi     Folder     No Due Date                                                                                                    |                         |
| Project Plans Business      Project Plans Personal                                                                                                    | ✓     ✓     This is an action     ✓     Item Type Icon       Person     No Due Date                                                                                                    |                         |
| <ul> <li>Project Plans Personal</li> <li>Actions</li> <li>Calls</li> <li>Waiting For</li> <li>1:1 Team</li> <li>1:1 Team</li> <li>Due Today</li> <li>Errands</li> <li>Home</li> <li>None</li> <li>Overdue</li> <li>Read/Review</li> <li>Someday Maybe</li> </ul> | ✓ Develop new training for trai           Priority         No Due Date           Regurrance Pattern         No Due Date                                                                                                    | .Project Plans Business |
|                                                                                                    | ✓         Develop One Hour On Dema         Recurrence Type         Feb 25, 2020                                                                                                    | .Project Plans Business |
|                                                                                                    | V I Developed a one hour on de Recurring Reminder people were able Nov 20, 2019                                                                                                    | .Project Plans Business |
|                                                                                                    | Find out whast this is all abc Start Date No Due Date                                                                                                    | Actions                 |
|                                                                                                    | Googlee t ofind out if you ca n list without asking No Due Date                                                                                                    | Actions                 |
|                                                                                                    | Read MasterClass: Become Restore to Defaults                                                                                                    | Actions                 |
|                                                                                                    | Resond to Aaron re: COmcas Make This the Default View Date Completed Status a Date Date Completed Status a Date                                                                                                    | Actions                 |
|                                                                                                    | Sand Stave the roster of participants for EDGE Class from Mone<br>Due Date Additied a Date                                                                                                    | Actions                 |
|                                                                                                    | Sign up for virtual 7 Stop promo     Folder     Item Type Icon     Pate                                                                                                    | Actions                 |
|                                                                                                    | This an action item Priority e Date                                                                                                    | Actions                 |
|                                                                                                    | ✓         Update Sales Forrce CaabeAR: Sales Force Calendar         Recurrence Pattern           ✓         Update Sales Forrce CaabeAR: Sales Force Calendar         Recurrence Type                                                                                                    | Actions                 |
|                                                                                                    | ✓         View this 5 min video on How We Learn         Recurring<br>Reminder         Pate                                                                                                    | Actions                 |
|                                                                                                    | ✓ Watch Best Year Yet for Individuals - Daisy Brand Marketing Team Start Date e Date                                                                                                    | Actions                 |
|                                                                                                    | your funds will be in your account tomorrow                                                                                                    | Actions                 |
|                                                                                                    | Bill Lowe at AT&T re: next steps with DirecTV pilot                                                                                                    | Calls                   |
|                                                                                                    | Call Danny at Chaseabout my wifes IRA No Due Date                                                                                                    | Calls                   |
|                                                                                                    | Dan Ballew regarding the latest tips and tricks in adobe publishing suite Nov 27, 2019                                                                                                    | Calls                   |

3. Review the Smart Folders "Overdue" and "Due Today." Renegotiate deadlines.

TED TALK worth viewing: Yves Morieux: <u>Six rules to simplify</u>.

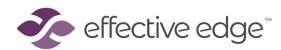

| Weekly Recharge – The Secret to Success                      |                                                                                                    |  |
|--------------------------------------------------------------|----------------------------------------------------------------------------------------------------|--|
| <b>Do a mind-</b><br>sweep<br>5 mins                         | <ul> <li>Make a New Task</li> <li>Clear your mind by creating a task for each action item that you are carrying around in your head.</li> </ul>                                                                                                    |  |
| Empty &<br>organize all<br>collecting points<br>10 mins      | <ul> <li>Empty all other collecting points and categorize appropriately.</li> <li>Clear the V.I.N.E. (Voice Mail; Inbox; Notebooks; Email).</li> <li>Add action items to your task list.</li> <li>File reference items, and discard everything else.</li> </ul>                                                                                                    |  |
| <b>Review your<br/>Calendar</b><br>10 mins                   | <ul> <li>Acknowledge completions, reprioritize /re-calendar uncompleted items that were not completed, and renegotiate anything that may have fallen through the cracks.</li> <li>Capture any new action items in your Task List.</li> <li>Review recurring appointments (e-mail processing, meeting prep, travel, exercise, lunch, etc.)</li> <li>Assess how appointments are working for you and adjust as necessary.</li> </ul> |  |
| Review your<br>Project<br>Category<br>15 mins                | <ul> <li>What have you completed?</li> <li>What next actions need to be completed in the next five to seven days to keep your Projects moving forward?</li> <li>Capture these tasks and categorize or calendar as appropriate.</li> </ul>                                                                                                    |  |
| Review your 1:1<br>Team &<br>Manager<br>Categories<br>5 mins | <ul> <li>Acknowledge completions.</li> <li>Review, plan and prioritize discussion points for upcoming 1:1 meetings.</li> </ul>                                                                                                    |  |
| Prioritize & Plan<br>Action<br>Categories<br>10 mins         | <ul> <li>Review and prioritize the items in each of your Categories by expanding and reviewing the contents of each category.</li> <li>Acknowledge completions.</li> <li>Establish priorities using either a due date or other form of prioritization, and then schedule work time on your calendar to complete all priority items.</li> </ul>                                                                                     |  |
| Ask yourself the<br>following<br>Questions<br>5 mins         | <ul> <li>Is my calendar realistic?</li> <li>Am I delegating appropriately?</li> <li>Do the actions and meetings that I've scheduled on my calendar support completing my priorities?</li> <li>Is my time focused on my priorities?</li> <li>What story is my calendar telling me in terms of my work/life balance?</li> </ul>                                                                                                    |  |

Podio created <u>these charts</u> to depict how famous creative people structured their days. For many of them a good part of the day is not spent on work!

There is so much more to share. We've done our homework on the science behind WHY Effective EDGE is so effective. Enjoy these recent articles that may help deepen your productivity practices!

Until you have the skills; productivity tools are useless Great Companies Obsess over Productivity not Efficiency Bad writing is destroying your company's productivity Your brain has a delete button; here's how to use it The six step process to get your brain to focus How to cut your email time in half

## Keeping Your **EDGE** Alive!

#### Visit our **Alumni Center** for Continued Learning and Support

- Follow-up Emails to Reinforce Learning
- Best Practices for mobile, OneNote & more
- Supplemental EDGE Tools
- Access to Instructors
- Digital Participant Workbook

interaworks.com/alumni-login Login: your email address Password: livetheedge

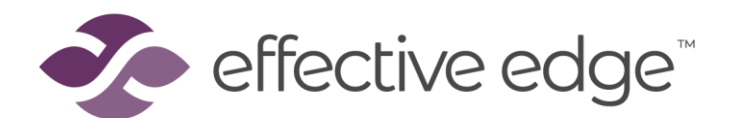

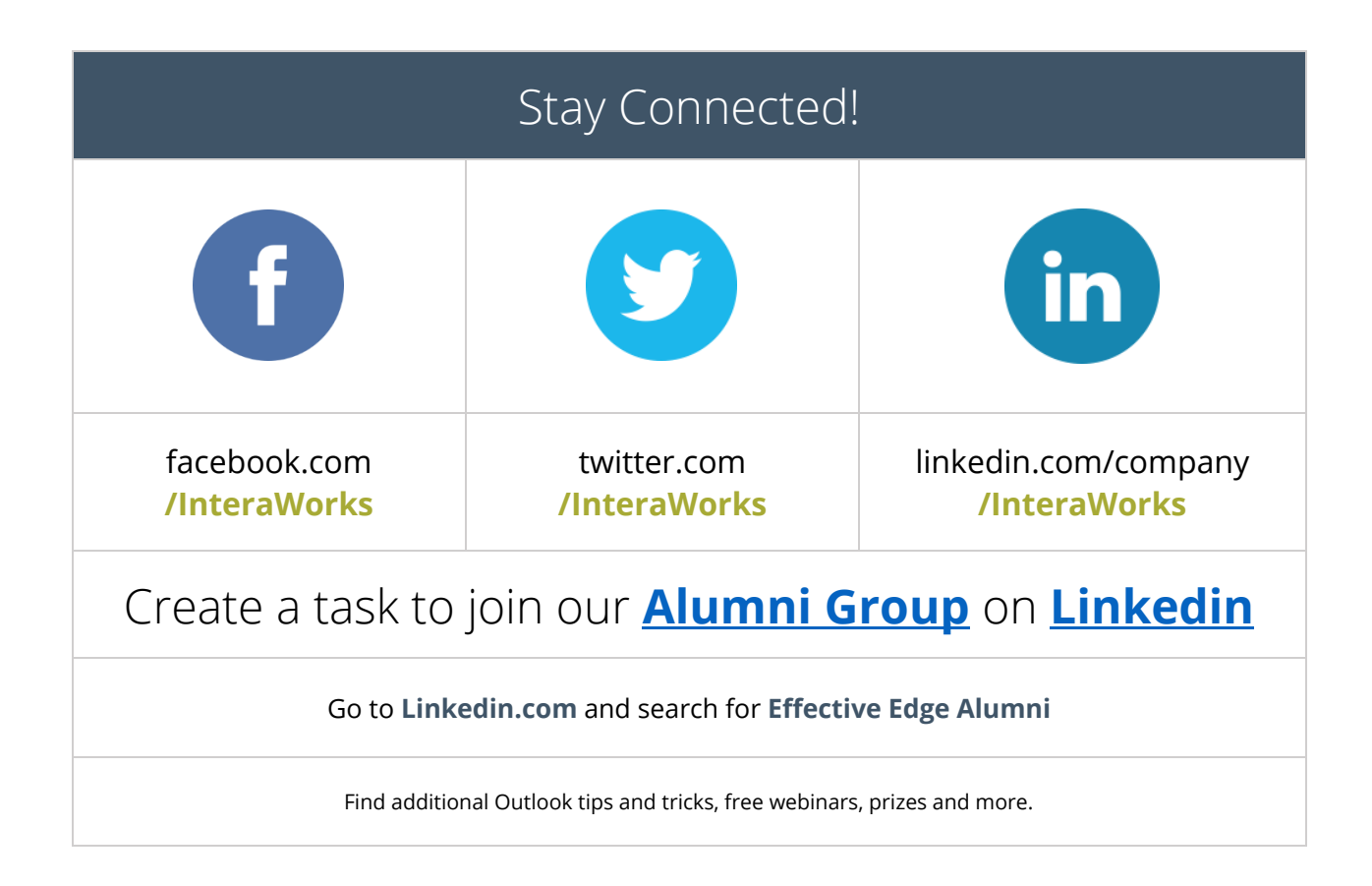

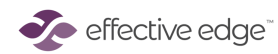